# TwinSAFE Tutorial 1 | EN SafeMotion Wizard

Creating and configuring a Safe Motion project with SLS1

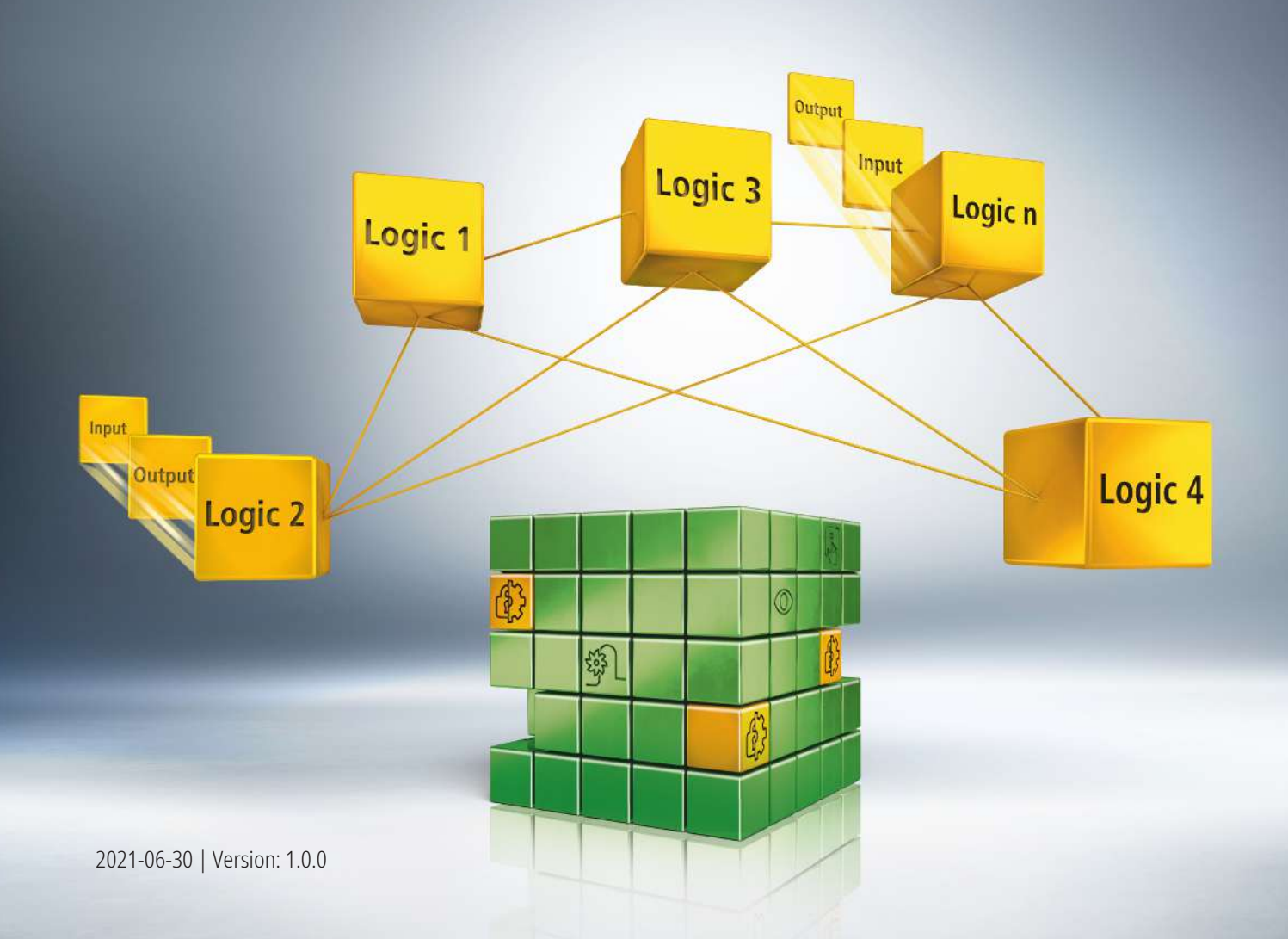

# 1 Introduction

TwinSAFE includes several innovations that bring more functionality and performance to your safety controller. A major innovation is that the functionality of the safety controller is integrated in each TwinSAFE component. This means that you can, for example, use a TwinSAFE input component both as an input component and the safety control integrated on it to use application-specific pre-processing.

This is tutorial 1 of a tutorial series.

The aim of this tutorial series is to familiarize you with the TwinSAFE innovations using individual examples.

This tutorial is about working with the SafeMotion Wizard.

#### 1.1 Issue statuses

| Version | Comment                                    |
|---------|--------------------------------------------|
| 1.0.0   | <ul> <li>First released version</li> </ul> |
| 0.0.1   | First draft                                |

#### 1.2 Requirements

Meet the following requirements for this tutorial:

- TwinCAT 3 version ≥ 3.1.4024.11
- TwinCAT Safety Editor TE9000 ≥ 1.2.1.1
- TwinSAFE firmware ≥ 03
- AX8000 firmware ≥ 0104; with default module ID active

### 1.3 Starting point

At the starting point of the tutorial

- a standard PLC project exists,
- an EL6910 project exists.

#### 1.4 Demo system

#### 1.4.1 Hardware

The demo system of this tutorial consists of the following hardware:

- CX for EtherCAT communication and the standard PLC controller
- EL6910 as master TwinSAFE Logic
- EL1918 with safe inputs for reading light barrier signals
- Light barrier
- AX8000-x2xx

#### 1.4.2 Desired Safety functionality

This tutorial describes the realization of the following safety functionalities:

- An interruption of the light barrier triggers SLS1.
- A violation of the speed limit triggers STO.

# 2 Implementation

### 2.1 Download Safe Motion project

Starting point of the tutorial is an existing TwinCAT3 project with an existing I/O configuration and the corresponding AX8000 entries.

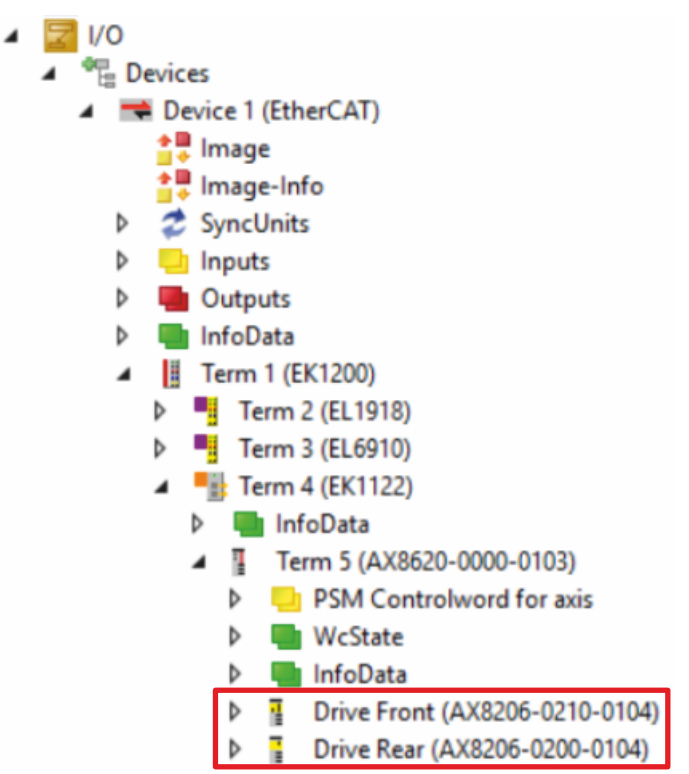

Proceed as follows to create a Safe Motion project with the SafeMotion Wizard:

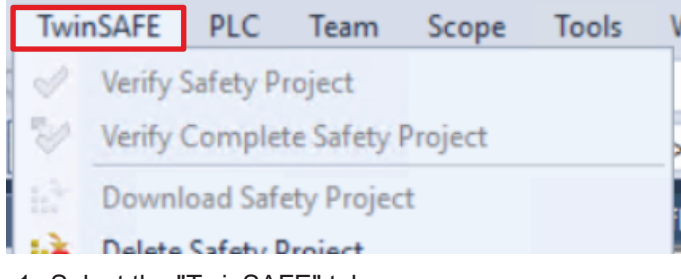

1. Select the "TwinSAFE" tab.

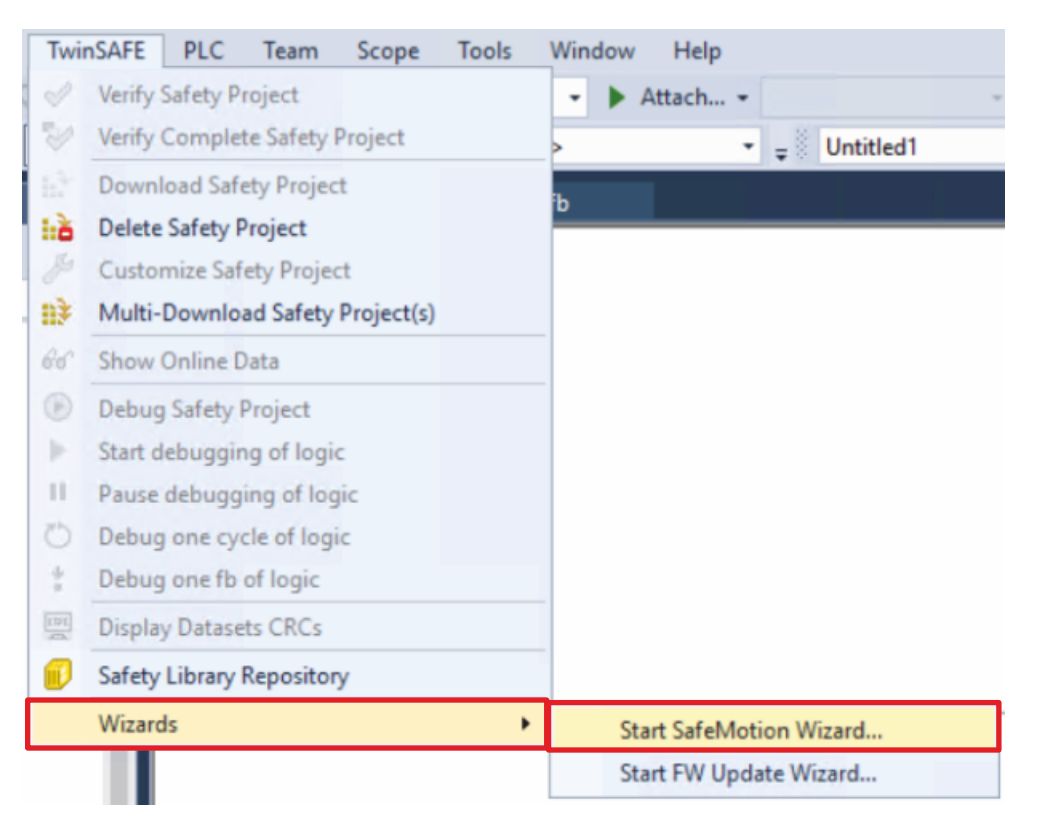

#### 2. Select "Start SafeMotion Wizard..." via the Wizard field

| SafeMotion Wizard                  | ×                                                                                                    |
|------------------------------------|----------------------------------------------------------------------------------------------------|
| Steps                              | Select Project Targets                                                                                                   |
| Select Project Targets             | TwinCAT Demo Project                                                                                                    |
| Select Motors                      | Crive Front (AX8206-0210-0104) TIID^Device 1 (EtherCAT)^Term 1 (EK120)^Term 4 (EK1122)^Term 5 (                          |
| Select Safety Function             | Single Axis         For an untargeted SafeMotion project           Two Axes         For an untargeted SafeMotion project |
| Configure TwinSAFE Projects        |                                                                                                    |
| Assignment of master target logics |                                                                                                    |
| Safe Address Selection             |                                                                                                    |
| < >                                | < >> Back Next Cancel                                                                                                    |

The "Select Project Targets" window opens and shows you an overview of all existing and virtual axes.

- 3. Select the AX8000 axes
- 4. Confirm with Next

| SafeMotion Wizard                  |          |                                                   |   |       |      | ×      |
|------------------------------------|----------|---------------------------------------------------|---|-------|------|--------|
| Steps                              |          | Select                                            | M | otors |      |        |
| Select Project Targets             | Select t | he attached motor per channel:<br>AT Demo Project |   |       |      |        |
| Select Motors                      |          | rive Rear (AX8206-0200-0104)                      |   | 1     |      |        |
| Select Safety Function             | ChA:     | AM8xxx-xxHx-xxxx (OCT 24Bit Multiturn)            | v |       |      |        |
|                                    | ChB:     | AM8xxx-xxHx-xxxx (OCT 24Bit Multiturn)            | ~ |       |      |        |
| Configure TwinSAFE Projects        | • D      | rive Front (AX8206-0210-0104)                     |   |       |      |        |
| Assignment of master target logics | ChA:     | AM8xxx-xxHx-xxxx (OCT 24Bit Multiturn)            | v |       |      |        |
| Safe Address Selection             | ChB:     | AM8xxx-xxHx-xxxx (OCT 24Bit Multiturn)            | ÷ |       |      |        |
|                                    |          |                                                   |   |       |      |        |
|                                    |          |                                                   |   |       |      |        |
|                                    |          |                                                   |   |       |      |        |
|                                    |          |                                                   |   |       |      |        |
|                                    |          |                                                   |   |       |      |        |
|                                    |          |                                                   |   |       |      |        |
|                                    |          |                                                   |   |       |      |        |
|                                    |          |                                                   |   |       |      |        |
|                                    |          |                                                   |   |       |      |        |
| < >                                |          |                                                   |   |       |      |        |
|                                    |          |                                                   |   | Back  | Next | Cancel |

In the "Select Motors" window, configure the feedback for the individual axes.

- 5. Select "AM8xxx-xxHx-xxx (OCT 24Bit Multiturn)" for all axes
- 6. Confirm with Next

| SafeMotion Wizard                  | ×                                                                                                    |  |  |  |
|------------------------------------|----------------------------------------------------------------------------------------------------|--|--|--|
| Steps                              | Select Safety Function                                                                                                    |  |  |  |
| Select Project Targets             | put                                                                                                    |  |  |  |
| Select Motors                      | 1 I I I I I I I I I I I I I I I I I I I                                                                                                    |  |  |  |
| Select Safety Function             | 72,2,2,5,8,8,1<br>M. 1<br>M. 1<br>M. 2<br>M. 2<br>M. 2<br>M. 2<br>M. 2<br>M. 2<br>M. 2<br>M. 2                                                                                                    |  |  |  |
| Configure TwinSAFE Projects        |                                                                                                    |  |  |  |
| Assignment of master target logics | TwinCAT Demo Project                                                                                                    |  |  |  |
| Safe Address Selection             | ChA ✓ ✓ |  |  |  |
| < >                                |                                                                                                    |  |  |  |
|                                    | Back Next Cancel                                                                                                    |  |  |  |

In the "Select Safety Function" window, select the desired safety functions.

7. For the ChA channels of both AX8000s, select the SLS1 safety function

The STO safety function is active as a default setting for all channels.

8. Confirm with Next

| SafeMotion Wizard                  |                       | ×                                                                                                    |
|------------------------------------|-----------------------|----------------------------------------------------------------------------------------------------|
| Steps                              |                       | Configure TwinSAFE Projects                                                                                                    |
| Select Project Targets             | The following project | s will be created:                                                                                                    |
| Select Motors                      | TwinCAT Demo Proj     | ect                                                                                                    |
| Select Safety Function             | Project Name:         | SafeMotionDemo SAFETY^TwinCAT Demo Project                                                                                                    |
| Configure TwinSAFE Projects        | Safety Functions:     | ChA: 2 selected   ChB: 1 selected ChA                                                                                                    |
| Assignment of master target logics |                       | STO_ChA<br>SLS_1_ChA                                                                                                    |
| Safe Address Selection             |                       | ChB<br>STO_ChB                                                                                                    |
|                                    | Devices:              | Drive Rear (AX8206-0200-0104) TIID^Device 1 (EtherCAT)^Term 1 (EK1200)^Term 4<br>Drive Front (AX8206-0210-0104)TIID^Device 1 (EtherCAT)^Term 1 (EK1200)^Term 4 |
|                                    |                       |                                                                                                    |
| < >>                               | <                     |                                                                                                    |
|                                    |                       | Back Next Cancel                                                                                                    |

The "Configure TwinSAFE Projects" window opens. Here you have the option of renaming your Safe Motion project, which is generated for your AX8000s.

You also get an overview of the safety settings that have been made.

- 9. Rename project as desired
- 10. Check the settings
- 11. Confirm with Next

| SafeMotion Wizard                | ×                                                                                                    |  |  |  |
|----------------------------------|----------------------------------------------------------------------------------------------------|--|--|--|
| Steps                            | Assignment of master target logics                                                                                                    |  |  |  |
| Select Project Targets           | The following master logics are available. The individual safe motion devices can be assigned to these<br>logics. New safety projects will be created or already assigned safety projects will be extended. Backup |  |  |  |
| Select Motors                    | & Restore can be enabled for each safemotion project.                                                                                                    |  |  |  |
| Select Safety Function           | TwinCAT Demo Project                                                                                                    |  |  |  |
| Configure TwinSAFE Projects      | Master Logic Device: Term 3 (EL6910) ^SAFETY ^TwinCAT Demo Project                                                                                                    |  |  |  |
| Assignment of master target logi | Devices:                                                                                                    |  |  |  |
| Safe Address Selection           | Master Project Name: Demo Safety ^SAFETY ^TwinCAT Demo Project                                                                                                    |  |  |  |
|                                  | Backup & Restore All<br>2/2 Devices are not assigned to a master project.                                                                                                    |  |  |  |
|                                  |                                                                                                    |  |  |  |
|                                  | Back Next Cancel                                                                                                    |  |  |  |

In the next window "Assignment of master target logics" the connection to the EL6910 project is closed, so that your AX8000s can communicate with the EL6910 project. The EL6910 project is automatically found and displayed.

12. Click the button " ... "

| Assign devices to master target Ter | m 3 (EL6910)              | _        |               | ×       |
|-------------------------------------|---------------------------|----------|---------------|---------|
| Group                               |                           |          |               |         |
| SafeMotionDemo                      |                           |          |               |         |
| ✓Drive Rear (AX8206-0200-0104) ⊤    | ID^Device 1 (EtherCAT)^Te | rm 1 (EK | .1200) ^ Tern | n 4 (El |
| ✓Drive Front (AX8206-0210-0104)⊺    | ID^Device 1 (EtherCAT)^Te | rm 1 (EK | (1200) ^ Tern | n 4 (El |
|                                     |                           |          |               |         |
|                                     |                           |          |               |         |
|                                     |                           |          |               |         |
|                                     |                           |          |               |         |
|                                     |                           |          |               |         |
|                                     |                           |          |               |         |
|                                     |                           |          |               |         |
|                                     |                           |          |               |         |
|                                     |                           |          |               |         |
|                                     |                           |          |               |         |
|                                     |                           |          |               |         |
|                                     |                           |          |               |         |
| <                                   |                           |          |               | >       |
| ✓ Select all                        |                           |          |               |         |
|                                     | Cancel                    |          | ОК            |         |

- 13. Select your AX8000s that you want to connect to the EL6910 project
- 14. Confirm your selection with OK

| SafeMotion Wizard                |                                                           |                                    |                     |                                                                          | ×                 |
|----------------------------------|-----------------------------------------------------------|------------------------------------|---------------------|--------------------------------------------------------------------------|-------------------|
| Steps                            | Assi                                                      | gnment                             | of master           | target logics                                                            |                   |
| Select Project Targets           | The following master logic<br>logics. New safety projects | s are available<br>will be created | The individual safe | motion devices can be assigned to<br>d safety projects will be extended. | o these<br>Backup |
| Select Motors                    | & Restore can be enabled                                  | for each safem                     | otion project.      |                                                                          | ,                 |
| Select Safety Function           | TwinCAT Demo Project                                      |                                    |                     |                                                                          |                   |
| Configure TwinSAFE Projects      | Master Logic Device:                                      | Term 3 (EL6                        | 910)^SAFETY^TwinC   | AT Demo Project                                                          |                   |
| Assignment of master target logi | Devices:                                                  | Backup &<br>Restore                | Project             | Name                                                                     |                   |
|                                  |                                                           |                                    | SafeMotionDemo      | Drive Rear (AX8206-0200-0104)                                            | TIID^D            |
|                                  |                                                           |                                    | SafeMotionDemo      | Drive Front (AX8206-0210-0104)                                           | TIID^D            |
|                                  | Master Project Name:                                      | Demo Safe                          | ty ^SAFETY^TwinCAT  | Demo Project                                                             |                   |
|                                  |                                                           |                                    |                     |                                                                          |                   |
|                                  |                                                           |                                    |                     |                                                                          |                   |
|                                  |                                                           |                                    |                     |                                                                          |                   |
|                                  |                                                           |                                    |                     |                                                                          |                   |
|                                  |                                                           |                                    |                     |                                                                          |                   |
|                                  | <                                                         |                                    |                     |                                                                          | 2                 |
| < >                              | Backup & Restore All<br>0/2 Devices are not assi          | gned to a ma                       | ster project.       |                                                                          |                   |
|                                  |                                                           |                                    | Bac                 | k Next Car                                                               | icel              |

15. Confirm with Next

| SafeMotion Wizard                  |                                        |                  | ×                                       |
|------------------------------------|----------------------------------------|------------------|-----------------------------------------|
| Steps                              | Saf                                    | e Address S      | election                                |
| Select Project Targets             | Set the safe addresses of all involved | d logic devices: |                                         |
| Select Motors                      | TwinCAT Demo Project                   |                  |                                         |
| Select Safety Function             | Drive Rear (AX8206-0200-0104)          | - 2+             | Define FSoE connection address in proje |
| Configure TwinSAFE Projects        | Drive Front (AX8206-0210-0104)         | - 3+             | Define FSoE connection address in proje |
| Assignment of master target logics | Term 3 (EL6910)                        | - 1+             |                                         |
| Safe Address Selection             |                                        |                  |                                         |
|                                    |                                        |                  |                                         |
|                                    |                                        |                  |                                         |
|                                    |                                        |                  |                                         |
|                                    |                                        |                  |                                         |
|                                    |                                        |                  |                                         |
|                                    |                                        |                  |                                         |
|                                    |                                        |                  |                                         |
|                                    |                                        |                  |                                         |
| < >                                | <                                      |                  | >                                       |
|                                    |                                        | B                | ack Finish Cancel                       |

The "Safe Address Selection" window opens. Here the safe addresses are read out automatically. For virtual axes or axes that cannot be reached, you have the option of configuring the addresses yourself.

16. Close window with Finish

The SafeMotion Wizard configures the projects.

| Microsoft Visual Studio                                             | ×  |
|---------------------------------------------------------------------|----|
| SafeMotion project(s) successfully created:<br>- SafeMotionDemo     |    |
| Master project(s) successfully created or updated:<br>- Demo Safety |    |
|                                                                     | OK |

17. Close the window with OK

# 2.2 Configure SLS1 functionality

After the Safe Motion project has been created for your AX8000s, configuration takes place.

Proceed as follows for this:

| SAFETY                    |  |  |  |  |  |
|---------------------------|--|--|--|--|--|
| SafeMotionDemo            |  |  |  |  |  |
| SafeMotionDemo Project    |  |  |  |  |  |
| 📊 Multi Setting.sms       |  |  |  |  |  |
| References                |  |  |  |  |  |
| 🚰 Target System           |  |  |  |  |  |
| 👂 🧊 GVLs                  |  |  |  |  |  |
| 词 User FBs                |  |  |  |  |  |
| ChA_ChB_Connection_Input  |  |  |  |  |  |
| ChA_SLS_1                 |  |  |  |  |  |
| ChA_STO_SS1_ErrorHandling |  |  |  |  |  |
| ChB_STO_SS1_ErrorHandling |  |  |  |  |  |
| ChA_ChB_Connection_Output |  |  |  |  |  |
| SafeMotionDemo Instance   |  |  |  |  |  |
|                           |  |  |  |  |  |

1. Open the Multi Settings file in the Safety project

Enter the required parameters in this file.

| Multi Set | tting.sms +⊨ ×                                       |                                                   |                                                                                               |                                             |
|-----------|------------------------------------------------------|---------------------------------------------------|-----------------------------------------------------------------------------------------------|---------------------------------------------|
| <b>+</b>  | 📲 🖛 🤹 🚔 🖶 🖬                                          |                                                   |                                                                                               | Υ-                                          |
| Filter    | Filter<br>Target System<br>AX891x<br>Physical Device | Filter<br>Target System<br>AX891x<br>Safe Address | Elter<br>ChA_ChB_Connection_Input<br>SAFEMOTION FSoE Connection<br>Alias Device               | Filter *<br>ChA_ChE<br>SAFEMO<br>Input - Li |
| MS_1      |                                                      | 2                                                 | Demo Safety^TwinSafeGroup1^Alias Devices^Connection to Drive Rear (AX8206-0200-0104).sds      | - TIID^<br>TIID^<br>TIID^                   |
| MS_2      | _ Drive Front (AX8206-0210-0104)                     | 3                                                 | - Demo Safety^TwinSafeGroup1^Alias Devices^Connection to Drive Front (AX8206-0210-0104)_1.sds | - TIID^<br>TIID^<br>TIID^                   |
| 4         |                                                      |                                                   |                                                                                               |                                             |

2. Scroll to the right in the table

| Multi Setting.sms*       | -⇒ X                                                              |                                                                   |                                                     |                                                     |                                                                   |                            | - |
|--------------------------|-------------------------------------------------------------------|-------------------------------------------------------------------|-----------------------------------------------------|-----------------------------------------------------|-------------------------------------------------------------------|----------------------------|---|
| +-+-                     | 🤹 🛖 🕁 🛈 🕎 🗳                                                       |                                                                   |                                                     |                                                     |                                                                   | T                          | • |
| onnection_Output<br>.ChA | Filter<br>ChA_ChB_Connection_Output<br>SS1_To_NC_ChB<br>Linked to | Filter<br>ChA_STO_SS1_ErrorHandling<br>SS1_ChA<br>Delay Time (ms) | Filter<br>ChA_SLS_1<br>SLS_1_Limit<br>Minimum Value | Filter<br>ChA_SLS_1<br>SLS_1_Limit<br>Maximum Value | Filter<br>ChB_STO_SS1_ErrorHandling<br>SS1_ChB<br>Delay Time (ms) | Filter<br>Comment          | 4 |
|                          | _                                                                 | 2000                                                              | 0                                                   | 0                                                   | 2000                                                              | Base Project Configuration |   |
|                          | -                                                                 | 2000                                                              | -3500000                                            | 3500000                                             | 2000                                                              |                            |   |
| 4                        |                                                                   |                                                                   |                                                     |                                                     | -                                                                 | Þ                          |   |

3. Enter the previously determined parameters as minimum value and maximum value for the SLS1 safety function

The SLS1 functionality for your AX8000s is now completely configured.

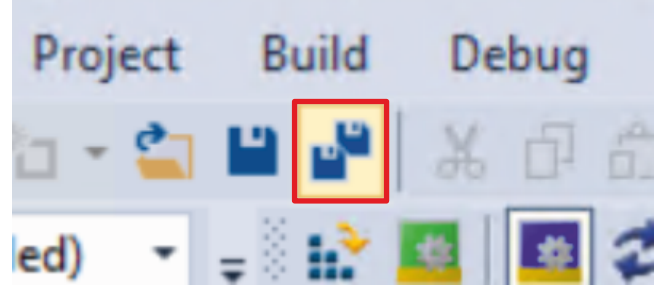

4. Click on "Save all" in the menu bar to save the settings

### 2.3 Download Safety projects

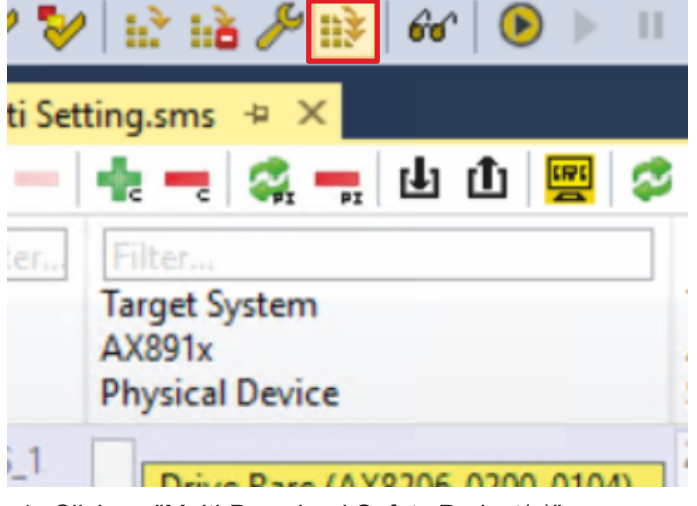

1. Click on "Multi-Download Safety Project(s)"

| Multi-Download            |          |                    |                                       |                                   |               | ×   |
|---------------------------|----------|--------------------|---------------------------------------|-----------------------------------|---------------|-----|
| Steps                     |          |                    | Select Valid Proj                     | ect(s)                            |               |     |
| Select Valid Project(s)   | Download | Project Name       | Physical Device                       | CRCs                              | Target System | Bac |
| General Download Settings |          | SAFEMOTION CONTROL | Term 3 (EL6910)                       | 0x0000   0x2EAB   0x   0x         | EL6910        | ~   |
|                           |          | SafeMotionDemo     | Drive Rear (AX8206-0200-0104)         | 0x0000   0x   0x9DD5   0x9DD5     | AX891x        |     |
|                           |          | SafeMotionDemo     | (MS_2) Drive Front (AX8206-0210-0104) | 0x0000   0x0000   0xE66B   0xE66B | AX891x        | •   |
|                           |          |                    |                                       |                                   |               |     |
|                           |          |                    |                                       |                                   |               |     |
| 1                         |          |                    |                                       |                                   |               |     |
| 2i<br>Ji                  |          |                    |                                       |                                   |               | _   |
|                           | C        |                    |                                       |                                   |               | >   |
|                           |          |                    |                                       |                                   |               |     |
|                           |          |                    |                                       | Next                              | Cance         |     |

The "Select Valid Project(s)" window opens. Here you can see which safety projects you can download.

- 2. Select AX8000 projects
- 3. Confirm with Next

| Multi-Download            |                                                                                                    |  |  |  |  |  |  |
|---------------------------|----------------------------------------------------------------------------------------------------|--|--|--|--|--|--|
| Steps                     | General Download Settings                                                                                                    |  |  |  |  |  |  |
| Select Valid Project(s)   | Complete Download                                                                                                    |  |  |  |  |  |  |
| General Download Settings | Download complete project data with default group customization settings (customization is possible after the download) and use these login credentials for each project: Username: Password: Please verify the Serial Number of each project: |  |  |  |  |  |  |
|                           | Verified Project Name Physical Device Serial Number Target System Backup/Restore masters Backup/Resto                                                                                                    |  |  |  |  |  |  |
|                           | SafeMotionDemo Drive Rear (AX8206-0200-0104) 5556661 AX891x 💿 0 Dependencies 💿 0 Dependencies                                                                                                    |  |  |  |  |  |  |
|                           | SafeMotionDemo (MS_2) Drive Front (AX8206-0210-0104) 2287874 AX891x 💿 0 Dependencies 💿 0 Dependencies                                                                                                    |  |  |  |  |  |  |
|                           | Back Next Cancel                                                                                                    |  |  |  |  |  |  |

4. Enter the username and password in the "General Download Settings" window

Default username: Administrator

Default password: TwinSAFE

- 5. Select the safety projects you want to download
- 6. Confirm selection with Next

The safety project for the two AX8000s is now converted into the appropriate form and transferred to your AX8000s.

| Multi-Download          |                |                                         |                        |                 |                |                        |           | × |
|-------------------------|----------------|-----------------------------------------|------------------------|-----------------|----------------|------------------------|-----------|---|
| Steps                   |                | Fina                                    | al Verificatio         | on              |                |                        |           |   |
| Select Valid Project(s) | Project Name   | Physical Device                         |                        | Download        | Result         |                        | Target Sy | ^ |
|                         |                |                                         | Configured<br>Datasets | Online          | Offline<br>CRC | Verification<br>Result |           |   |
| Final Verification      | SafeMotionDemo | Drive Rear (AX8206-0200-0104)           | Safe Logic Data        | 0x832D          | 0x832D         | 0                      | AX891x    |   |
| Activation              |                |                                         | Mapping Data           | 0x1913          | 0x1913         | 0                      |           |   |
| Multi-Download Result   |                |                                         | Parameter Data         | 0xD75D          | 0xD75D         | 0                      |           |   |
|                         |                |                                         | Configured<br>Datasets | Online<br>CRC   | Offline<br>CRC | Verification<br>Result |           |   |
|                         | SafeMotionDemo | (MS_2) Drive Front (AX8206-0210-0104)   | Safe Logic Data        | 0x5CF1          | 0x5CF1         | 0                      | AX891x    |   |
|                         |                |                                         | Mapping Data           | 0x1913          | 0x1913         | 0                      |           | ~ |
|                         | <              |                                         |                        |                 |                |                        | >         |   |
|                         |                | varified the data chown here and I am a | ware that the correc   | t functionality | must be to     | ted manually           |           |   |
|                         |                | vermed the data shown here and I am a   | ware, that the correc  | trunctionality  | must be te     | sted manually          |           | _ |
|                         |                |                                         |                        |                 |                | Next                   | Cancel    |   |

- 7. Check the CRCs in the "Final Verification" window
- 8. If the CRCs match, click on the box to confirm the verification
- 9. Confirm the window with Next

| Multi-Download           |                                     |                                                                        |                  |                                   |                                   |
|--------------------------|-------------------------------------|------------------------------------------------------------------------|------------------|-----------------------------------|-----------------------------------|
| Steps                    |                                     | Activ                                                                  | ation            |                                   |                                   |
| Select Valid Project(s)  | Login Credentials                   |                                                                        |                  |                                   |                                   |
| eneral Download Settings | Username: Ad                        | ministrator                                                            |                  |                                   |                                   |
| inal Verification        | Password:                           | •••••                                                                  |                  |                                   |                                   |
| Activation               | Activate Project Name               | Physical Device                                                        | Target System    | m Backup/Restore masters          | Backup/Restore slaves             |
| /lulti-Download Result   | SafeMotionDemo       SafeMotionDemo | Drive Rear (AX8206-0200-0104)<br>(MS_2) Drive Front (AX8206-0210-0104) | AX891x<br>AX891x | 0 Dependencies     0 Dependencies | 0 Dependencies     0 Dependencies |
|                          |                                     |                                                                        |                  |                                   | Next Cancel                       |

The "Activation" window opens, in which you activate the safety projects.

- 10. Enter the default password
- 11. Check if both safety projects are selected
- 12. Confirm selection with Next

| Multi-Download            |                       |                |                                       |              |                      | ×                        |  |  |
|---------------------------|-----------------------|----------------|---------------------------------------|--------------|----------------------|--------------------------|--|--|
| Steps                     | Multi-Download Result |                |                                       |              |                      |                          |  |  |
| Select Valid Project(s)   | Activated Downloaded  | Project Name   | Physical Device                       | Target Syste | em Backup/Restore Se | ettings Backup/Restore r |  |  |
| General Download Settings | 00                    | SafeMotionDemo | Drive Rear (AX8206-0200-0104)         | AX891x       | $\bigcirc$           | 🕑 0 Depender             |  |  |
| Final Verification        | 00                    | SafeMotionDemo | (MS_2) Drive Front (AX8206-0210-0104) | AX891x       | $\bigcirc$           | 🕑 0 Depender             |  |  |
| Activation                |                       |                |                                       |              |                      |                          |  |  |
| Multi-Download Result     |                       |                |                                       |              |                      |                          |  |  |
|                           |                       |                |                                       |              |                      |                          |  |  |
|                           |                       |                |                                       |              |                      |                          |  |  |
|                           |                       |                |                                       |              |                      |                          |  |  |
|                           | <                     |                |                                       |              |                      | >                        |  |  |
|                           |                       |                |                                       |              | Finis                | h Cancel                 |  |  |

13. Close the window "Multi-Download Result" with Finish

The first commissioning of the SLS1 functionality on the AX8000s is now complete.

### 2.4 View SLS1 functionality in online view

To view the SLS1 functionality in the online view, proceed as follows:

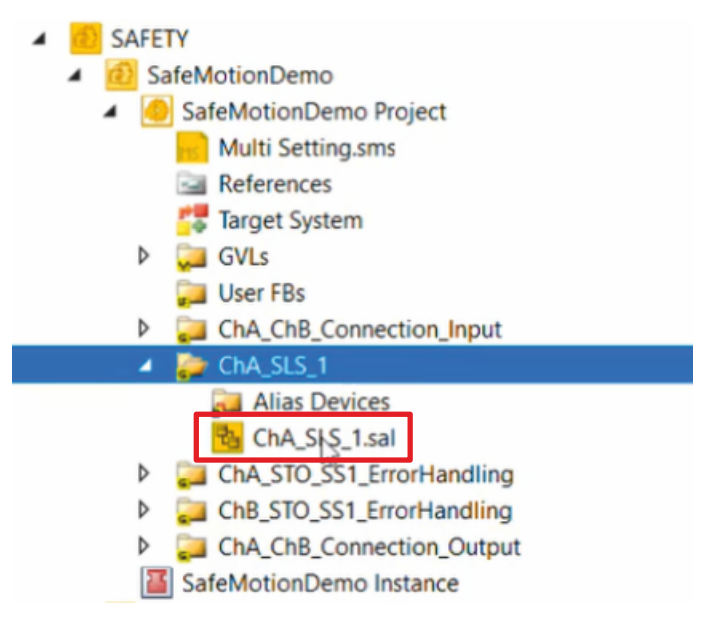

1. In the folder "ChA\_SLS\_1" open the sal file to view the implementation

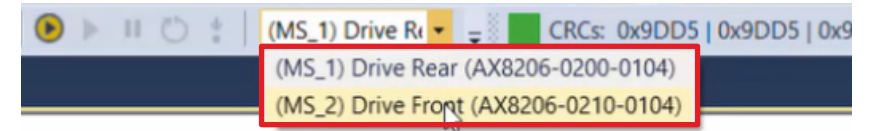

2. Select an AX8000 in the drop-down menu

| 😻 lat lat 🎤 lit 🛛 | 💓 💽 🕨 🔰       | Ö   | + | (MS_2) D |
|-------------------|---------------|-----|---|----------|
|                   | Show Online D | ata |   |          |

3. Select the button for "Show Online Data" to activate the online view

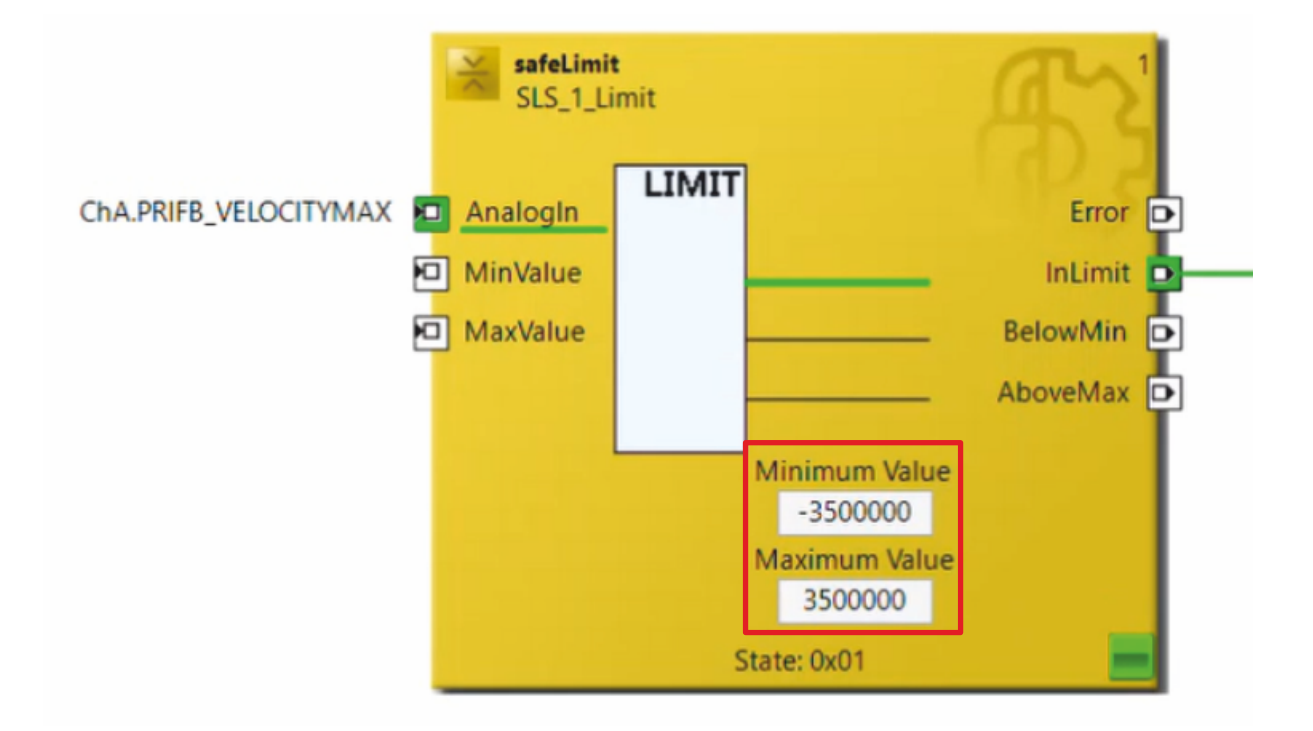

In the online view you can see the online values as well as the set minimum value and maximum value for the selected AX8000.

|                      |     | safeLimit<br>SLS_1_Limit                                     |             | r'                              |
|----------------------|-----|--------------------------------------------------------------|-------------|---------------------------------|
| ChA.PRIFB_VELOCITY   | MAY | Analogin<br>Add New Variable<br>Change Link                  |             | Error D<br>InLimit D<br>owMin D |
|                      |     | Goto Linked Element<br>Autolayout<br>Show Page Break Preview | ><br>><br>> | veMax 🗩                         |
|                      |     | Show Online Value                                            |             |                                 |
|                      |     | Show References                                              |             |                                 |
|                      | ж   | Cut                                                          | Ctrl+X      |                                 |
|                      |     | Сору                                                         | Ctrl+C      |                                 |
|                      | â   | Paste                                                        | Ctrl+V      |                                 |
|                      |     | Validate<br>Validate All                                     |             |                                 |
| ts Replacement Value | ۶   | Properties                                                   | Alt+Enter   |                                 |

- 4. Right click on the parameter "ChA\_PRIFB\_VELOCITYMAX"
- 5. Select "Show Online Value" to display the online values

If you deactivate the online view again using the same button you used to activate it (step 3), you will see that the analog value is 0. This is because only the AX8000 project has been downloaded so far. The next chapter contains the connection to the EL6910 project.

# 2.5 Link projects

This chapter describes the step-by-step procedure for connecting the AX8000 project to the EL6910 project via the parameters.

The SafeMotion Wizard has already created the connections via the Alias Devices.

Proceed as follows:

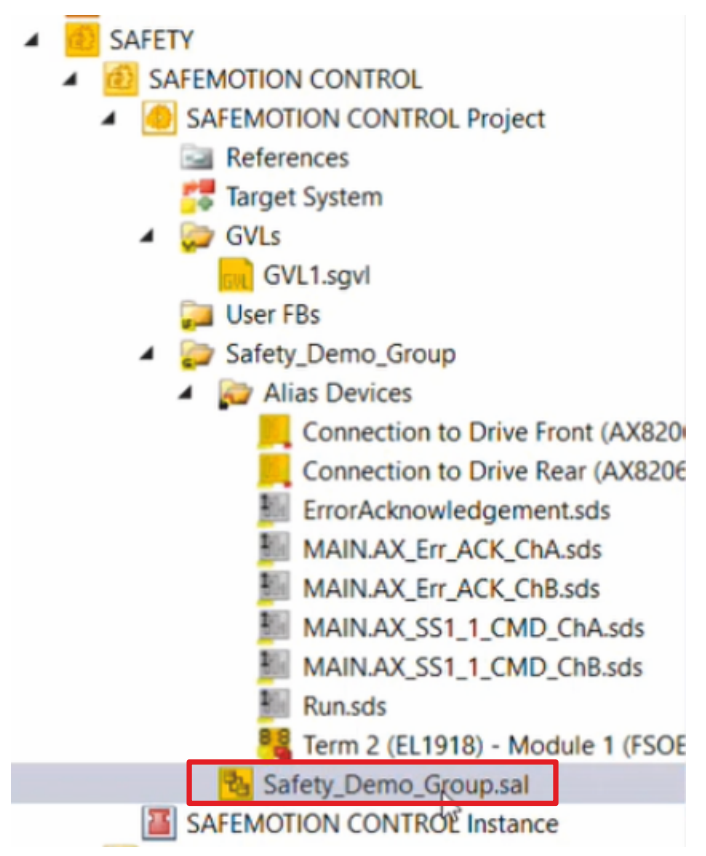

1. Open the sal file in your EL6910 project

In the following you must link the individual signals and parameters in the "Variable Mapping" tab. The procedure is identical for all parameters and is shown here as an example for one parameter using the screenshots.

| ERR_ACK_AX8000_ChA         | Local         | Safety_Demo_Group.ERR_ACK_ChA.ERR_ACK_ChA.AndOut |            |
|----------------------------|---------------|--------------------------------------------------|------------|
| SS1_AX8000_ChA             | Local         | Safety_Demo_Group.STO_SS1_ChA.SS1_ChA.AndOut     |            |
| SLS_AX8000_ChA             | Local         | Safety_Demo_Group.SLS.SLS.MonDelOut              |            |
| SS1_Switch_ChA             | Local         | MAIN.AX_SS1_1_CMD_ChA.in (Safety_Demo_Group)     | Safety_Der |
| •                          |               |                                                  |            |
| Safety Project Online View | Variable Mapp | ing Error List Output                            |            |

2. Click the " ... " button for the desired parameter

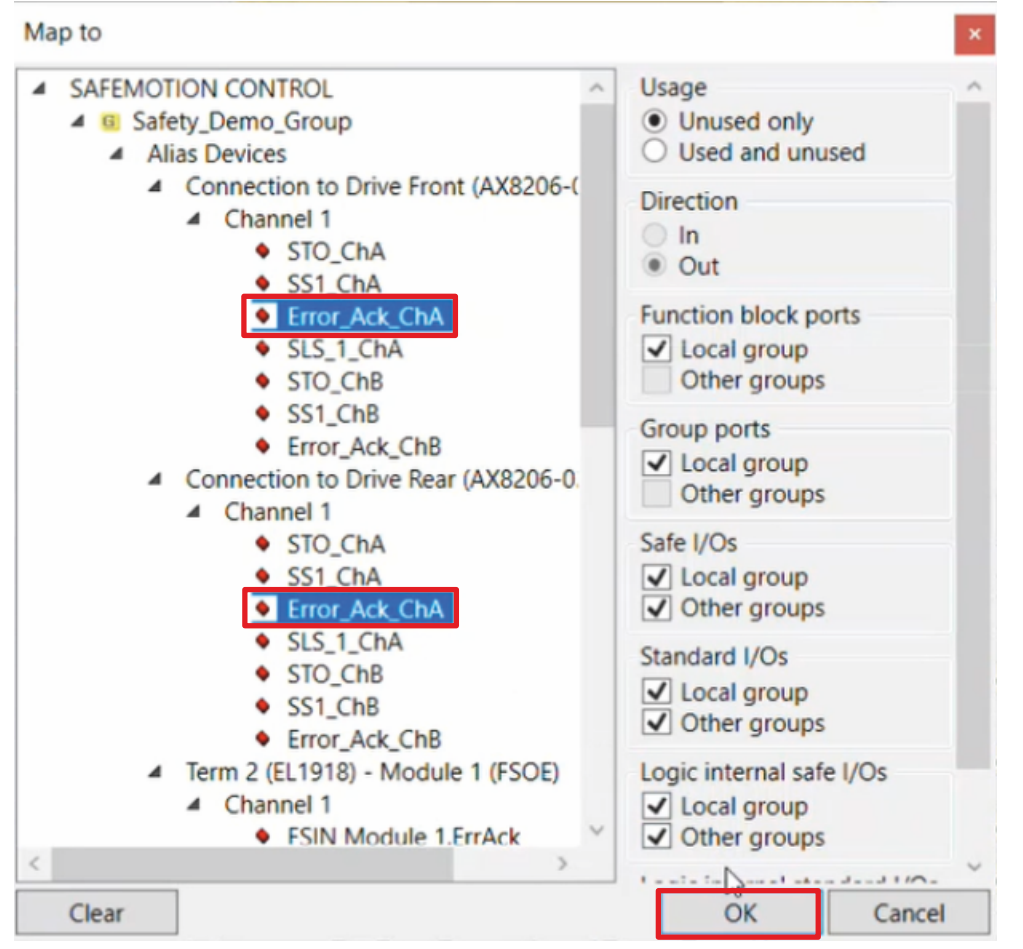

- 3. Select the signals for both AX8000s
- 4. Confirm the window with OK

The following links result for the AX8000 parameters:

| Parameter          | Signal        |
|--------------------|---------------|
| ERR_ACK_AX8000_ChA | Error_Ack_ChA |
| SS1_AX8000_ChA     | SS1_ChA       |
| SLS_AX8000_ChA     | SLS_1_ChA     |
| SS1_AX8000_ChB     | SS1_ChB       |
| ERR_ACK_AX8000_ChB | Error_Ack_ChB |
| STO_ChA            | STO_ChA       |
| STO_ChB            | STO_ChB       |

5. Click on "Save all" in the menu bar to save the settings

The AX8000 project and the EL6910 project are now linked.

# 2.6 Download EL6910 project

The last step before commissioning is to download the EL6910 project.

To do this, proceed as follows:

1. Click on "Multi-Download Safety Project(s)" in the menu bar

| Multi-Download            |                                                                                                    |                    |                                       |                                   |        |  |  |
|---------------------------|----------------------------------------------------------------------------------------------------|--------------------|---------------------------------------|-----------------------------------|--------|--|--|
| Steps                     | Download         Project Name         Physical Device         CRCs         Target System         E |                    |                                       |                                   |        |  |  |
| Select Valid Project(s)   |                                                                                                    |                    |                                       |                                   |        |  |  |
| General Download Settings | $\checkmark$                                                                                       | SAFEMOTION CONTROL | Term 3 (EL6910)                       | 0x0000   0x2EAB   0x1E96   0x1E96 | EL6910 |  |  |
|                           |                                                                                                    | SafeMotionDemo     | Drive Rear (AX8206-0200-0104)         | 0x9DD5   0x9DD5   0x9DD5   0x9DD5 | AX891x |  |  |
|                           |                                                                                                    | SafeMotionDemo     | (MS_2) Drive Front (AX8206-0210-0104) | 0xE66B   0xE66B   0xE66B   0xE66B | AX891x |  |  |
|                           |                                                                                                    |                    |                                       |                                   |        |  |  |
|                           |                                                                                                    |                    |                                       |                                   |        |  |  |
|                           |                                                                                                    |                    |                                       |                                   |        |  |  |
|                           |                                                                                                    |                    |                                       |                                   |        |  |  |
|                           | <                                                                                                  |                    |                                       |                                   | >      |  |  |
|                           |                                                                                                    |                    |                                       | D                                 |        |  |  |
|                           |                                                                                                    |                    |                                       | Next                              | Cancel |  |  |

- 2. Uncheck the boxes for the AX8000 projects so that only the EL6910 project is selected
- 3. Confirm selection with Next
- 4. Go through steps 4 13 of the chapter Download Safety Projects
- 5. Click on "Save all" in the menu bar to save the settings

After downloading the EL6910 project, it is necessary to re-enable the configuration, as the EL6910 image has been modified. Proceed as follows:

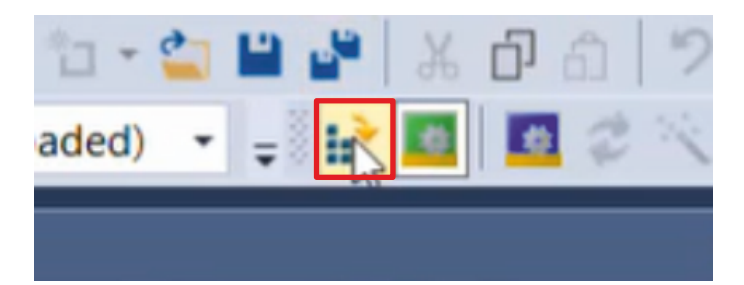

6. Click on "Activate Configuration" in the menu bar

| Activate Co | onfiguration                  | × |
|-------------|-------------------------------|---|
| Project:    | TwinCAT Demo Project          |   |
| Target:     |                               |   |
|             | Autostart PLC Boot Project(s) |   |
|             | OK Cancel                     |   |

7. Confirm the "Activate Configuration" window with OK

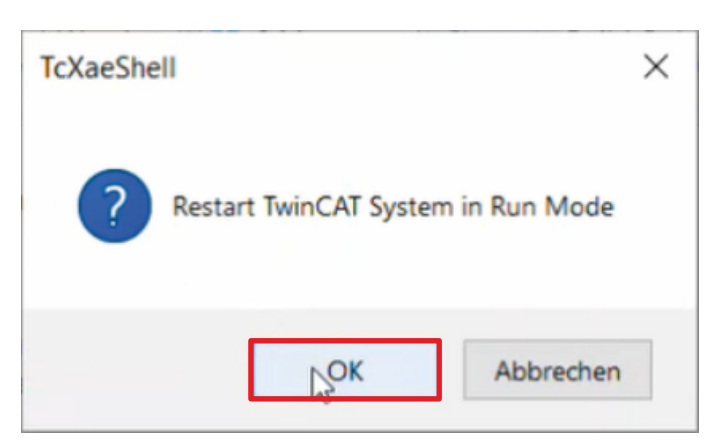

8. Confirm the "Restart TwinCAT System in Run Mode" window with OK

Next check whether the safe connections are working.

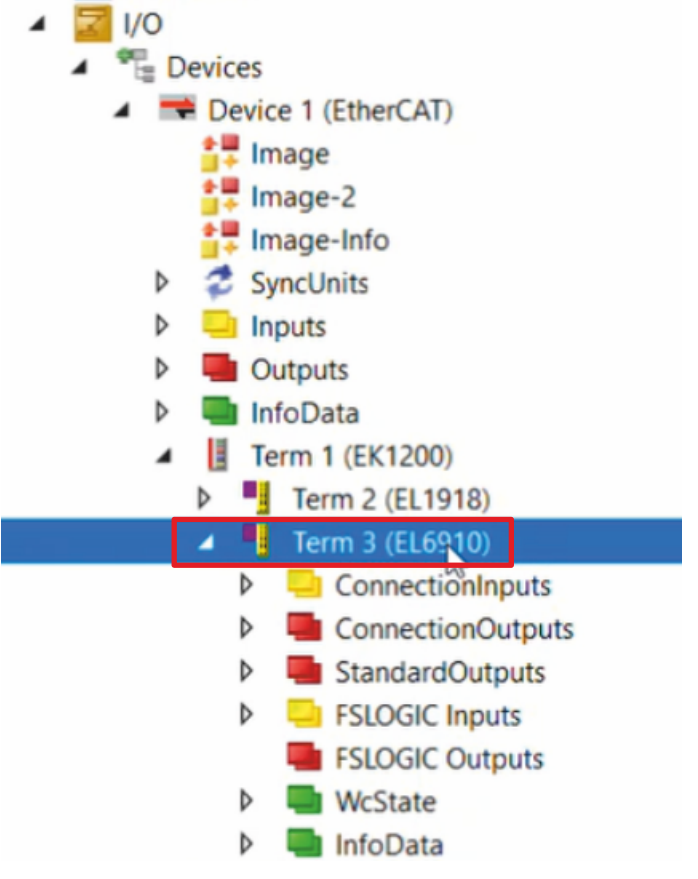

9. To do this, open the EL6910 in I/O Configuration

| Name                | Online                | Туре    | Size | >Addre | In/Out | User ID | Linked to                |
|---------------------|-----------------------|---------|------|--------|--------|---------|--------------------------|
| 🔁 Safe Logic State  | 1                     | USINT   | 1.0  | 1599.0 | Input  | 0       |                          |
| 🔁 Cycle Counter     | 101                   | USINT   | 1.0  | 1600.0 | Input  | 0       |                          |
| 🔁 WcState           | 0                     | BIT     | 0.1  | 3058.0 | Input  | 0       |                          |
| 🔁 InputToggle       | 1                     | BIT     | 0.1  | 3060.0 | Input  | 0       |                          |
| 🔁 State             | 8                     | UINT    | 2.0  | 3094.0 | Input  | 0       |                          |
| 🔁 AdsAddr           | 5.53.213.218.2.1:1002 | AMSADDR | 8.0  | 3096.0 | Input  | 0       |                          |
| Message_4 RxPDO X   | 36 50 10 90 62 04 00  | FSOE_7  | 7.0  | 1571.0 | Output | 0       | FSOE . FSoE Inputs . Mod |
| Message_48 RxP X    | 36 81 00 93 BE 81 0   | FSOE_11 | 11.0 | 1578.0 | Output | 0       | Message_1 . FSoE Slave   |
| Message_49 RxP X    | 36 00 00 27 85 81 0   | FSOE_11 | 11.0 | 1589.0 | Output | 0       | Message_1 . FSoE Slave   |
| Standard In Var 1 X | 1                     | BIT     | 0.1  | 1600.0 | Output | 0       | MAIN.TS_Run . PIcTask O  |
| Standard In Var 2 X | 0                     | BIT     | 0.1  | 1600.1 | Output | 0       | MAIN.TS FrrAck . PIcTask |

In the "General" tab you can now see the 3 connections of the EL1918 and the two AX8000s running in the Data state. The connection of the two AX8000s and the EL6910 is thus successful.

The commissioning is now completed.

#### Also see about this

Download Safety projects [> 12]

#### 2.7 Check application

As a last step you have the possibility to check the wiring of your application.

#### Check light barrier

First, the connection to the light barrier is checked. Proceed as follows:

- SafeMotionDemo 4 SafeMotionDemo Project Multi Setting.sms References Target System **GVLs** Þ 📜 User FBs ChA\_ChB\_Connection\_Input Alias Devices A ChA\_ChB\_Connection\_Input.sal ChA SLS 1 Alias Devices ChA\_SLS\_1.sal ChA\_STO\_SS1\_ErrorHandling D ChB\_STO\_SS1\_ErrorHandling Þ ChA\_ChB\_Connection\_Output Þ 1. Open the file "ChA ChB Connection Input.sal" in the AX8000 project
- If the light herrier is interrupted SS1 and STO are to be triggered. You can see whether t

If the light barrier is interrupted, SS1 and STO are to be triggered. You can see whether the signals are transmitted according to your configuration in the online view.

2. Click on "Show Online Data" in the menu bar

#### Connection\_Input\_ChA

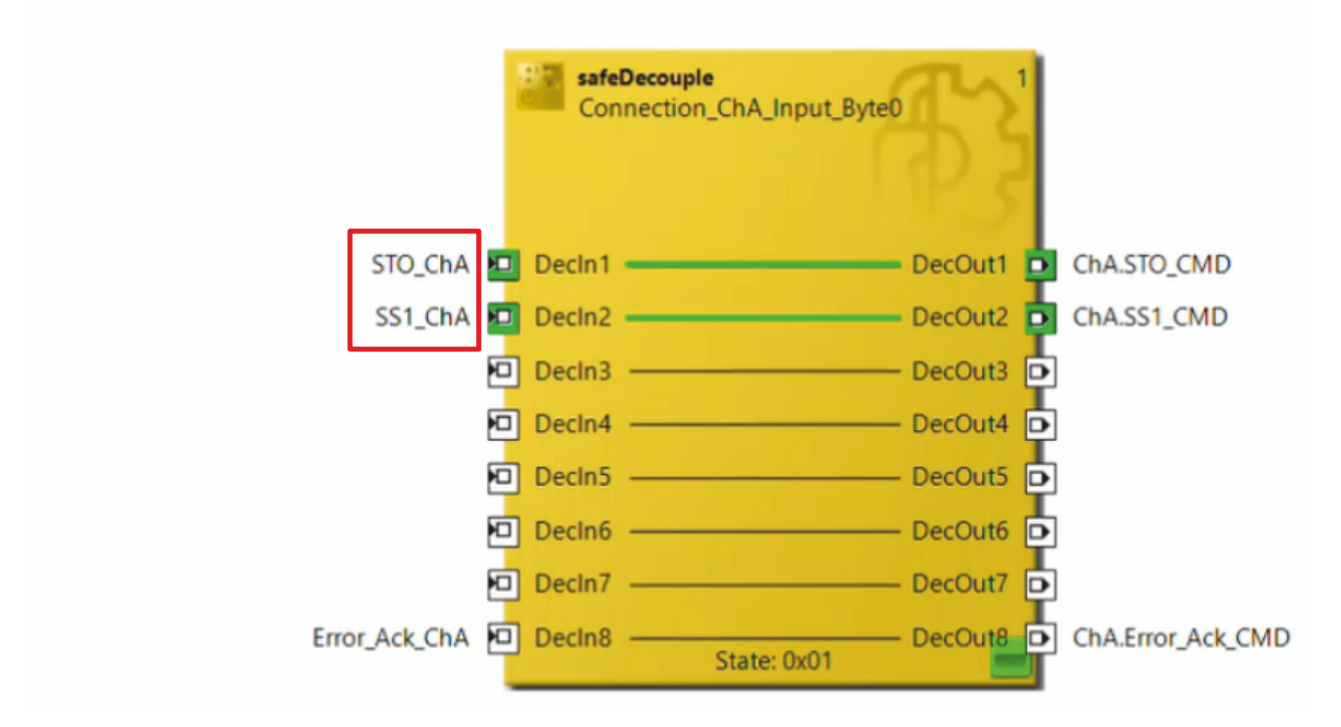

As shown in the screenshot, you can see in the online view that the signals SS1 and STO arrive successfully at channel ChA.

#### **Check Error Handling**

Next, check the error handling as follows:

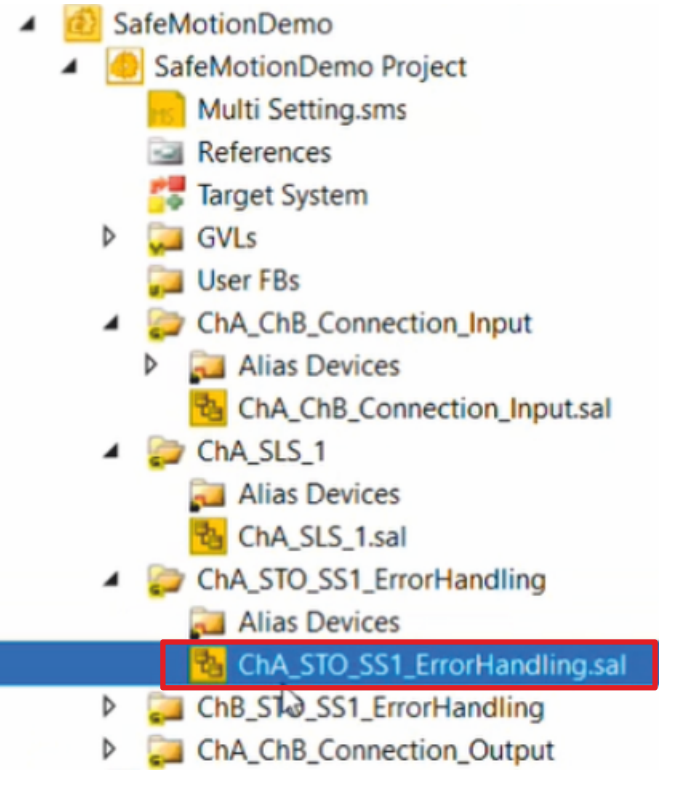

- 3. Open the file "ChA\_STO\_SS1\_ErrorHandling.sal" in the AX8000 project
- 4. Click on "Show Online Data" in the menu bar

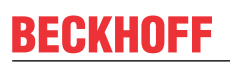

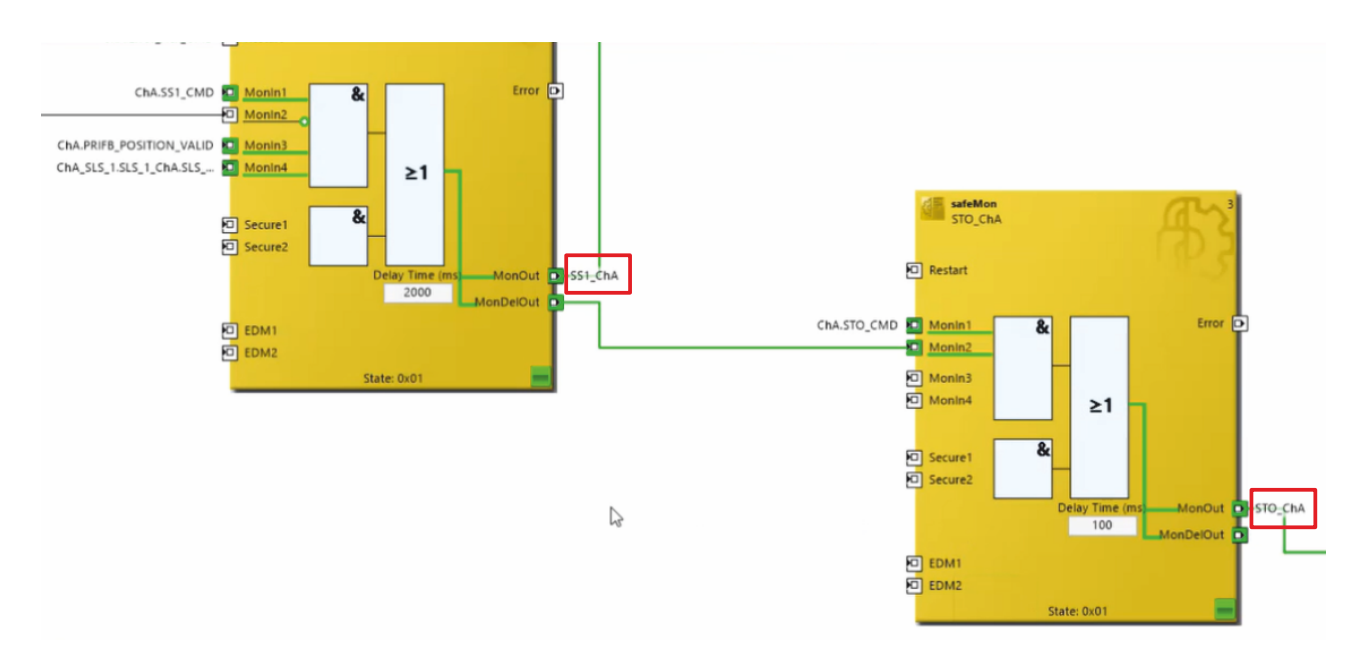

As also shown here in the screenshot, you see a successful configuration, because the axes output the corresponding signals SS1 and STO.

More Information: www.beckhoff.com/twinsafe/

Beckhoff Automation GmbH & Co. KG Hülshorstweg 20 33415 Verl Germany Phone: +49 5246 9630 info@beckhoff.com www.beckhoff.com

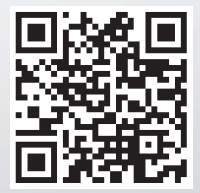